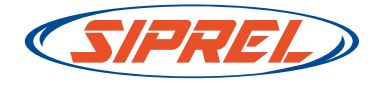

# Manual de facturación electrónica automática

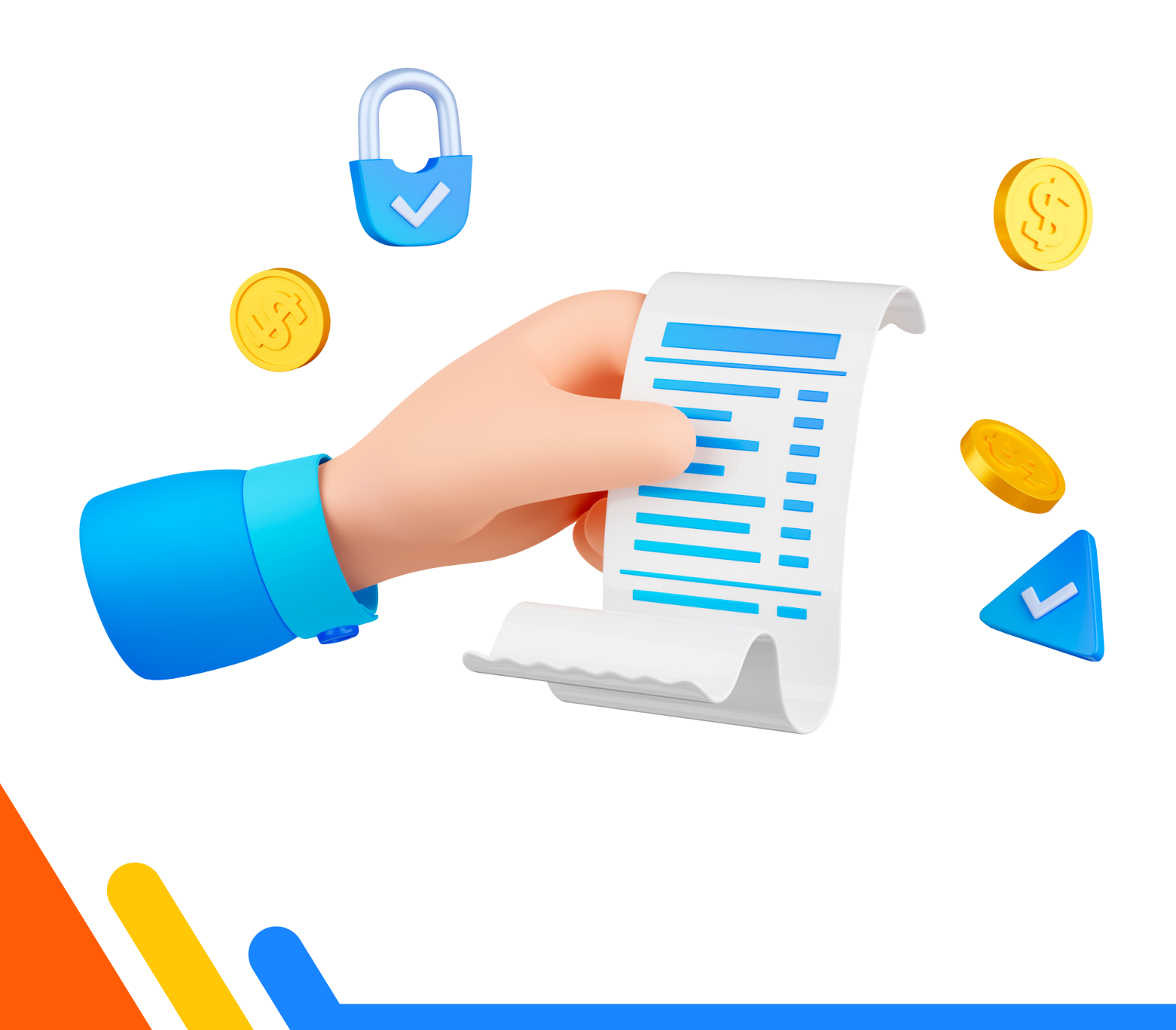

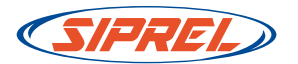

Sabemos la importancia de que tengas el acceso a todos tus movimientos financieros para facilitar tus procesos. Por lo que en nuestro sistema puedes dejar tus facturas de manera automática en cuanto realices tus compras y se reporte el pago, te dejamos el paso a paso a continuación para que puedas realizarlo.

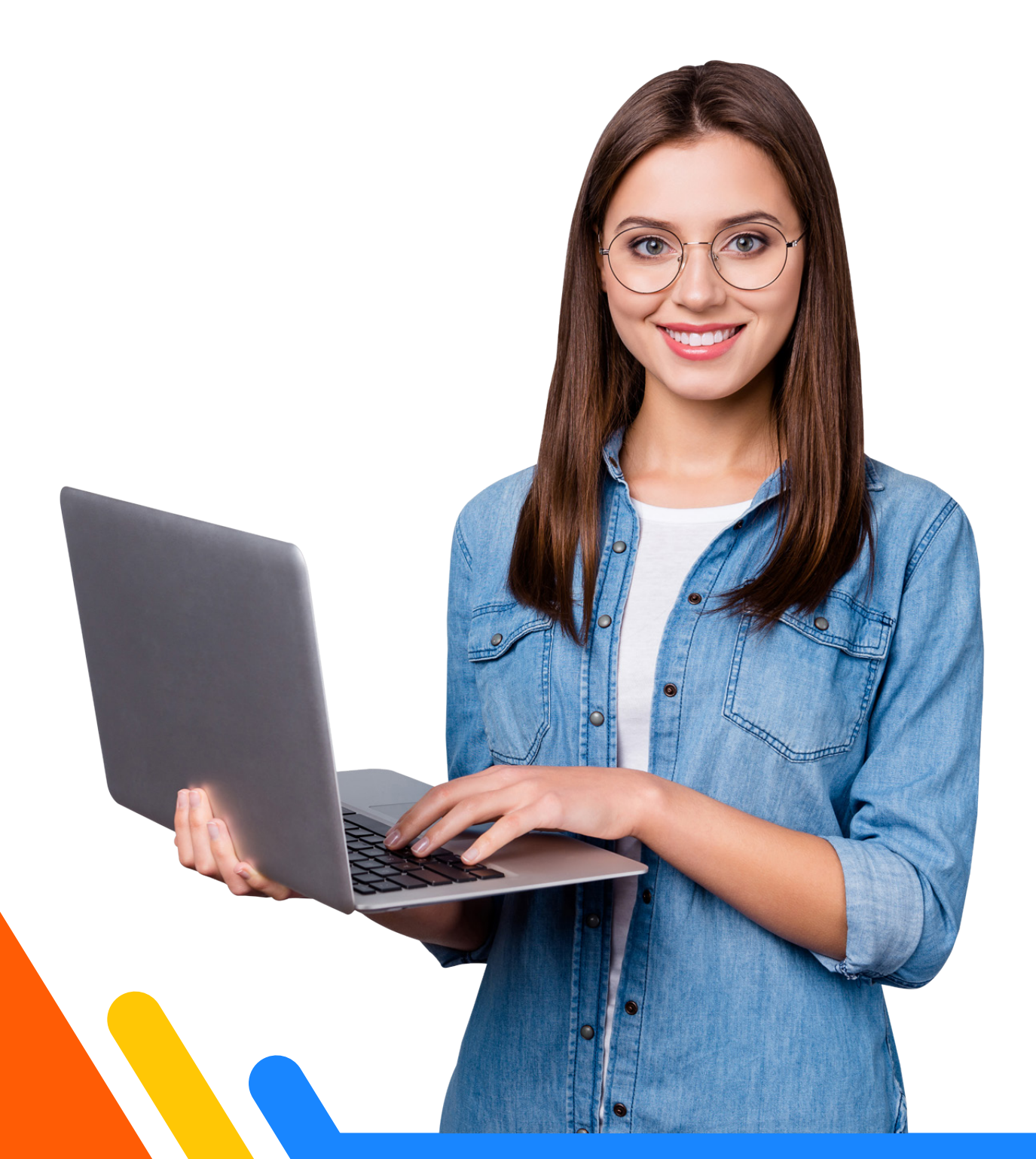

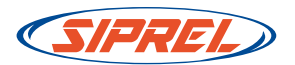

# Paso 1: Registra los datos de facturación correctos.

Debe entrar al sistema y hacer click en el menú Administración -Mis datos fiscales:

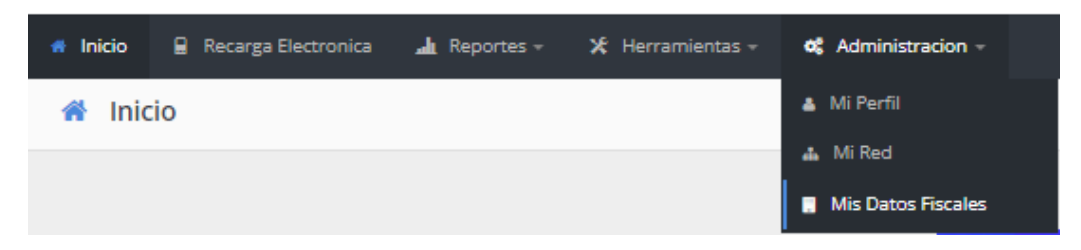

\* En el caso de que tu cuenta aparezca en el sistema se debe dar click en el botón de **editar** que aparece en el apartado de **acciones**:

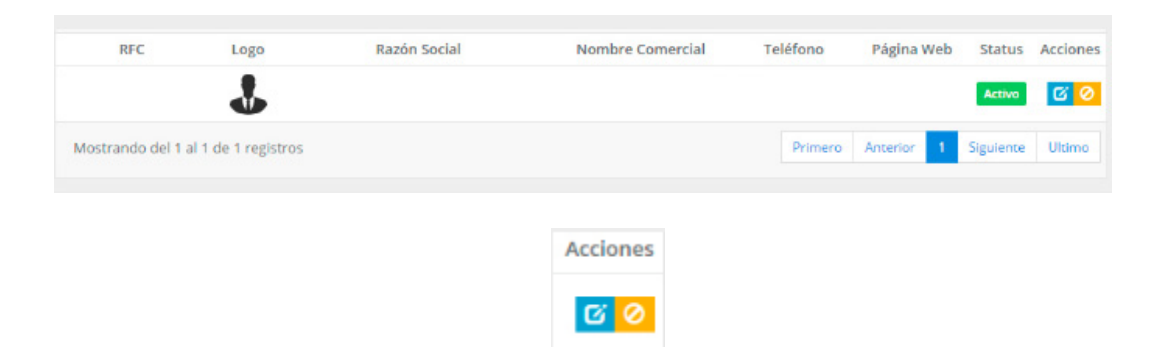

\* En caso de que no aparezca ninguna cuenta debe dar click en el botón de **agregar**:

| шм  | lis Empresas | 8.       |                  |                     |            |            |          |
|-----|--------------|----------|------------------|---------------------|------------|------------|----------|
|     |              |          |                  |                     |            | Mostrar 10 | • 0      |
| RFC | Logo         | Sucursal | Nombre_Comercial | Telefono            | Pagina_Web | Status     | Acciones |
|     |              |          | No se enco       | ontraron resultados |            |            |          |

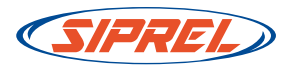

Debe añadir y revisar cuidadosamente los **datos fiscales** que se están agregando:

| Buscar                                       | Registrar Datos Fiscales    |                          | O DECEDENC | <b>D D A - C</b>       | Mi Negocio<br>X CuentalD: ID | 000001      |
|----------------------------------------------|-----------------------------|--------------------------|------------|------------------------|------------------------------|-------------|
| 🕫 Inicio 🔒 Recarga Electronica               |                             |                          |            |                        |                              |             |
| Mis Datos Fiscales                           | Datos Necesarios            |                          |            |                        | ortar CSV + Agreg            | ar Q Buscar |
|                                              | Razón Social                |                          | RFC        |                        |                              |             |
| III Mis Empresas                             | RAZÓN SOCIAL                |                          | 👺 RFC      |                        |                              |             |
|                                              | Nombre Comercial            |                          | Correo     |                        | Mostrar                      | 10 - 2      |
| KFC<br>Mortrando del 1 al 10 de 24 registros | Ø NOMBRE COMERCIAL          |                          | 🖾 Correo   |                        | Statusie                     | Siguiente   |
| mostrando del Farrio de 24 registros         | Regimen Fiscal              |                          | Teléfono   |                        |                              |             |
|                                              | Selecciona el regimen fi    | scal                     | 📞 Teléfono |                        |                              |             |
|                                              | Dirección                   |                          |            |                        |                              |             |
|                                              | Direction                   |                          |            |                        |                              |             |
|                                              | Calle                       |                          |            |                        |                              |             |
|                                              | A Calle                     |                          |            |                        |                              |             |
|                                              | No Exterior                 | No Interior              | Colonia    |                        |                              |             |
|                                              | ↓ No Exterior               | 19 No Interior           | 🎓 Colonia  |                        |                              |             |
|                                              | Código Postal               | Estado                   |            | Municipio              |                              |             |
|                                              | Código Postal               | ☆ Selecciona             | Estado     | # Selecciona Municipio |                              |             |
|                                              | Cédula de Identificación Fi | scal                     |            |                        | _                            |             |
|                                              | Datos para facturación:     |                          |            |                        |                              |             |
|                                              | CIFO                        |                          |            |                        |                              |             |
|                                              | Seleccionar archivo Sin     | n archivos seleccionados |            |                        |                              |             |
|                                              |                             |                          |            |                        |                              |             |
|                                              |                             |                          |            |                        | _                            |             |
|                                              |                             |                          |            | 😵 Cancelar 💾 G         | uardar                       |             |
|                                              |                             |                          |            |                        |                              |             |

Al final del formulario debe hacer click en el botón guardar:

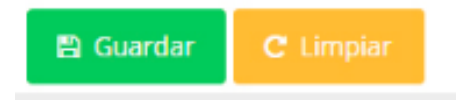

Terminando el proceso recibirá un mensaje donde se le indicará que la empresa ha sido registrada.

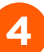

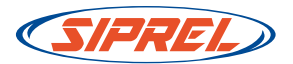

# Paso 2: Reportar compra y solicitar la factura.

Debe entrar al sistema y hacer click en el menú Reportes - Reportar compra:

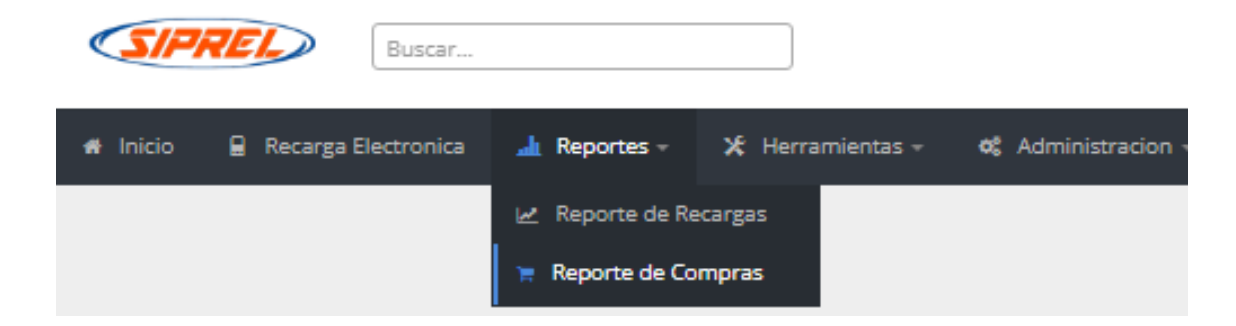

Ingresando en el apartado de **Reportar compra**:

📜 Reportar compra

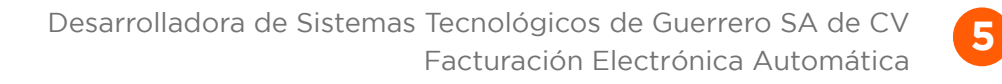

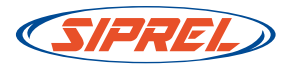

Debe registrar los datos de depósito o transferencia y al final del formulario debe hacer click en la opción de **¿Requieres facturar tu compra?** 

| A Regresar                                                         |                                                                                           |                                              |                                                                                                    |                        |
|--------------------------------------------------------------------|-------------------------------------------------------------------------------------------|----------------------------------------------|----------------------------------------------------------------------------------------------------|------------------------|
|                                                                    | Datos del dep                                                                             | ósito de Santa<br>rio con los datos de tu vo | under                                                                                                    |                        |
| SANTANDER / TRANSFERE                                              | NCIA BANCARIA / MISMO BANCO / <b>PAGINA W</b>                                             | /EB                                          |                                                                                                    |                        |
| Esta imagen es<br>Debe de llenar el for                            | solo un ejemplo ilustrativo.<br>mulario con los datos de su ticket.                       |                                              | DATOS DEL TICKET                                                                                                    |                        |
|                                                                    |                                                                                           | SELE                                         | ECCIONA BOLSA PARA CONTINUAR                                                                                             |                        |
| Comprobante de Operación:                                          | <u>- a</u>                                                                                |                                              | <b>9</b>                                                                                                    |                        |
| Operación realizada por internet                                   | NÚMERO DE REFERENCIA                                                                      |                                              | RECARGAS ELECTRONICAS PAGO DE SERVICIOS                                                                                  |                        |
| Fecha de Operación:<br>Hora de Operación:<br>Número de Referencia: | 12/0ct/2017<br>18:22 hrs.<br>60529                                                        | MONTO:                                       |                                                                                                    |                        |
| Concepto:<br>Cuenta Origen:<br>Cuenta Destino:<br>Importe Origen:  | TAECEL<br>60***8847 MXP CUENTA FREE<br>65504998461 MXP DESARROLLADORA DE SI:<br>\$ 350.00 | NUMERO DE<br>REFERENCIA:                     | Número de referencia                                                                                                    |                        |
| Importe Abono:                                                     | \$ 350.00                                                                                 | CONCEPTO:                                    | Concepto                                                                                                    |                        |
| Para cualquier duda o aclaració                                    | ón comunicate a:                                                                          | FECHA:                                       | Fecha de depósito                                                                                                    |                        |
|                                                                    |                                                                                           | HORA:                                        | Hora de depósito (Formato 24 HRS).                                                                                       | 0                      |
|                                                                    |                                                                                           |                                              | ¿Requieres facturar tu compra?                                                                                           |                        |
|                                                                    |                                                                                           |                                              | SI ONO                                                                                                    |                        |
|                                                                    |                                                                                           | Recuerda previar<br>dado de alta, pue        | mente haber dado de alta tus datos fiscales. En caso de qu<br>edes emitir tus facturas posteriormente, en el mes en cur: | ue no los hayas<br>so. |
|                                                                    |                                                                                           |                                              |                                                                                                    |                        |

Solo podrá seleccionar el RFC de la empresa confirmado en el paso 1.

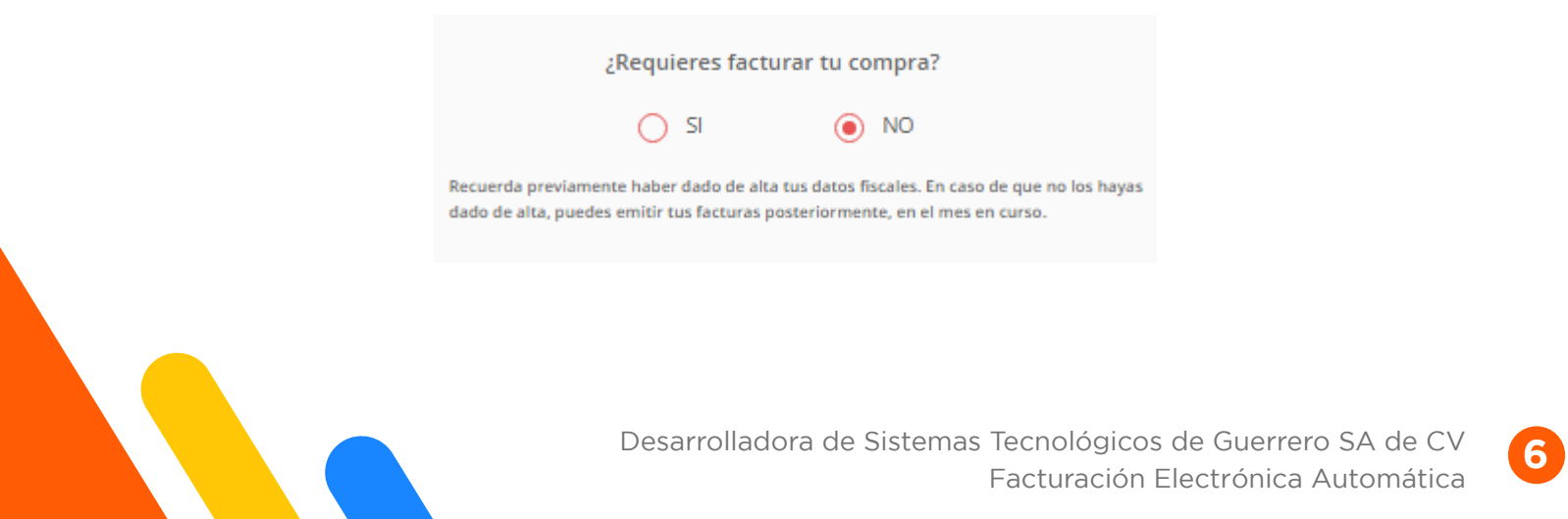

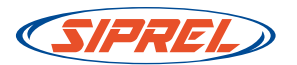

Al terminar el reporte compra haciendo click en el botón **Reportar compra**, su factura quedará programada para ser generada en forma automática cuando su pago sea aplicado correctamente.

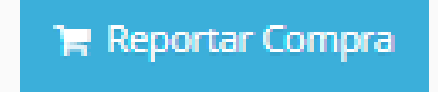

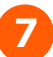

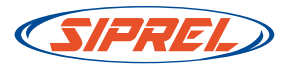

#### Paso 2: Recuperar su factura.

Debe entrar al sistema y hacer click en el menú **Reportes - Reporte de compra**:

| <b>SIPRI</b> | Buscar              |                 | Ŧ                |                    | (i) REFERENCIAS | ₽ | Ŵ | ì | \$ | 0 |
|--------------|---------------------|-----------------|------------------|--------------------|-----------------|---|---|---|----|---|
| 希 Inicio 🕴   | Recarga Electronica | 🔒 Reportes 👻    | 🗶 Herramientas 👻 | 🎕 Administracion 👻 |                 |   |   |   |    |   |
| 希 Inicio     |                     | 🛃 Reporte de Re | ecargas          |                    |                 |   |   |   |    |   |
|              |                     | 🏋 Reporte de Co | mpras            |                    |                 |   |   |   |    |   |
|              |                     | 🖒 Estado de Cue | enta             |                    |                 |   |   |   |    |   |

En cada renglón de pagos reportados aparece una columna con el **número de factura**:

| III I    | Reportes de P          | 'ago                   |                  |                    |          |       |     |       |          |            |                    |
|----------|------------------------|------------------------|------------------|--------------------|----------|-------|-----|-------|----------|------------|--------------------|
|          |                        |                        |                  |                    |          |       |     |       | N        | Mostrar 20 | • 0                |
| #<br>Mov | Fecha de<br>Registro   | Fecha de<br>pago       | Bolsa            | Cuenta<br>Banco    | Monto    | Unida | des | Folio | Тіро     | Status     | No. Factura        |
| 13       | 2017-03-09<br>14:32:34 | 2017-03-09<br>14:32:00 | Tiempo<br>Aire   | HSBC - 3101        | 30.00    | 31.9  | 5   | 45    | Abono    | Cancelado  | Facturar<br>Compra |
| 12       | 2017-03-09<br>13:47:26 | 2017-03-09<br>13:47:00 | Tiempo<br>Aire   | Banamex -<br>7892  | 35.00    | 37.2  | 8   | 1     | Abono    | Aplicado   | 1703000098         |
| 11       | 2017-03-03<br>18:30:13 | 2017-03-03<br>18:30:00 | Tiempo<br>Aire   | Banamex -<br>7892  | 10.00    | 10.6  | 5   | 123   | Abono    | Aplicado   | 1703000088         |
| 5        | 2017-03-03<br>10:03:25 | 2017-03-02<br>12:31:23 | Tiempo<br>Aire ᄋ | Bancomer -<br>2488 | 1,200.00 | 1,248 | .00 | 1234  | Abono    | Aplicado   | 1703000097         |
| Mos      | strando del 1          | al 4 de 4 regis        | tros             |                    |          |       | Pri | mero  | Anterior | 1 Siguid   | nte Ultimo         |

Al hacer click sobre el **número de factura** podrá descargar el archivo **PDF** y **XML** correspondiente.

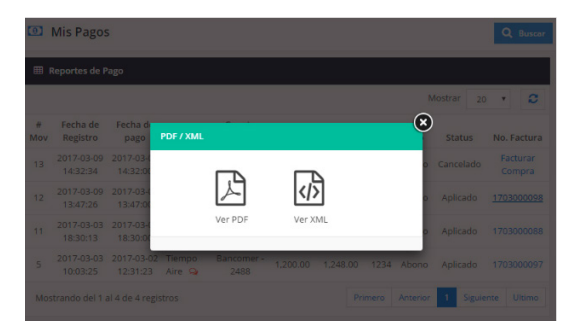

Desarrolladora de Sistemas Tecnológicos de Guerrero SA de CV Facturación Electrónica Automática

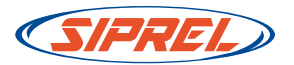

### **Importante:**

\* La factura se genera en forma **automática** una vez que el pago sea aplicado.

\* El texto en **proceso** indica que está programada la elaboración de la factura automática y en unos momentos estará disponible.

| No. Factura |  |
|-------------|--|
| En Proceso  |  |

\* Su navegador deberá tener activado **Permitir Pop Ups ó Permitir Ventanas Emergentes** para mostrar los documentos correctamente.

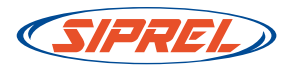

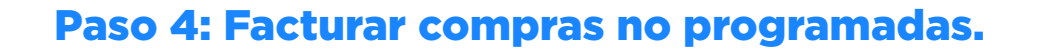

Si su pago no se programó para facturación automática, en algunos casos, podrá hacer click en la opción **Facturar Compra**:

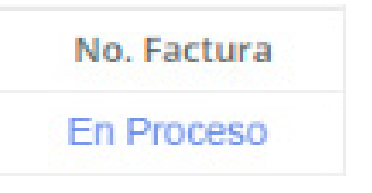

Y podrá programar el pago para facturación automática.

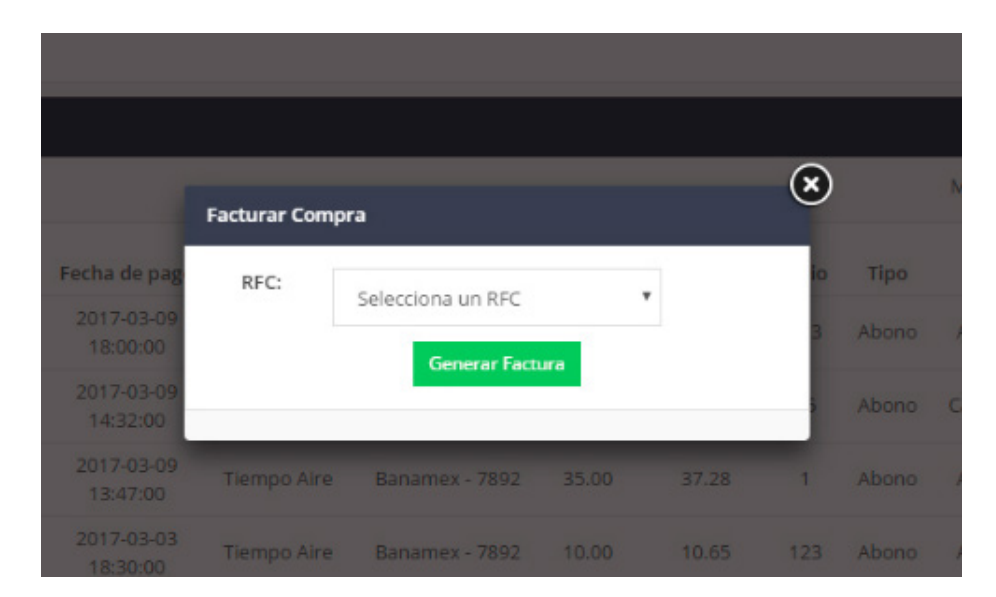

El sistema generará la factura en unos momentos.

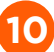

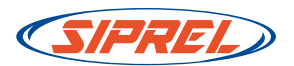

## Términos y condiciones:

- El sistema utiliza los datos de facturación confirmados en la sección de Mis Datos Fiscales.
- Deberá reportar el pago en el sistema el mismo día que realiza el depósito o transferencia.
- 3. Solo podrá generar la factura por los depósitos o transferencias, realizados y reportados en el sistema, durante el mes en curso.
  \*\*Si su depósito se reporta en un mes diferente ya no se podrá realizar la factura. La única excepción será el día 1 de cada mes en el que podrá reportar un pago del mes anterior y solicitar la factura correspondiente.
- 4. Si solicitó factura al momento de reportar la compra, la factura se programa de manera automática cuando el pago sea aplicado. Posteriormente podrá en la sección reporte de compra.
- Si por algún motivo el sistema no genera su factura programada deberá abrir un ticket de soporte para su evaluación y resolución.
- 6. Si necesita cancelar una factura deberá solicitar el servicio abriendo un ticket de soporte y tendrá un costo de \$20.00 pesos que se descontarán de su saldo en tiempo aire.
- 7. El horario para aplicación de pagos de tiempo aire es: Lunes a Viernes de 9:00 A.M. a 7:00 P.M.; Sábado y Domingos de 9:00 A.M. a 3:00 P.M.

\*Importante: Para cualquier aclaración deberá abrir un ticket de soporte indicando los motivos. Canalizaremos la solicitud al área correspondiente para su evaluación y resolución lo más pronto posible.

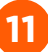